# Handbuch für Redakteure Vereinsverzeichnis

# Inhaltsverzeichnis

| Eigenen Eintrag finden                 | 2 |
|----------------------------------------|---|
| Anmeldung am System                    | 2 |
| nhalt ändern                           | 3 |
| -eld: Logo                             | 4 |
| -eld: weitere Informationen zum Verein | 4 |
| Bild einfügen                          | 5 |
| Seite speichern und freigeben          | 5 |

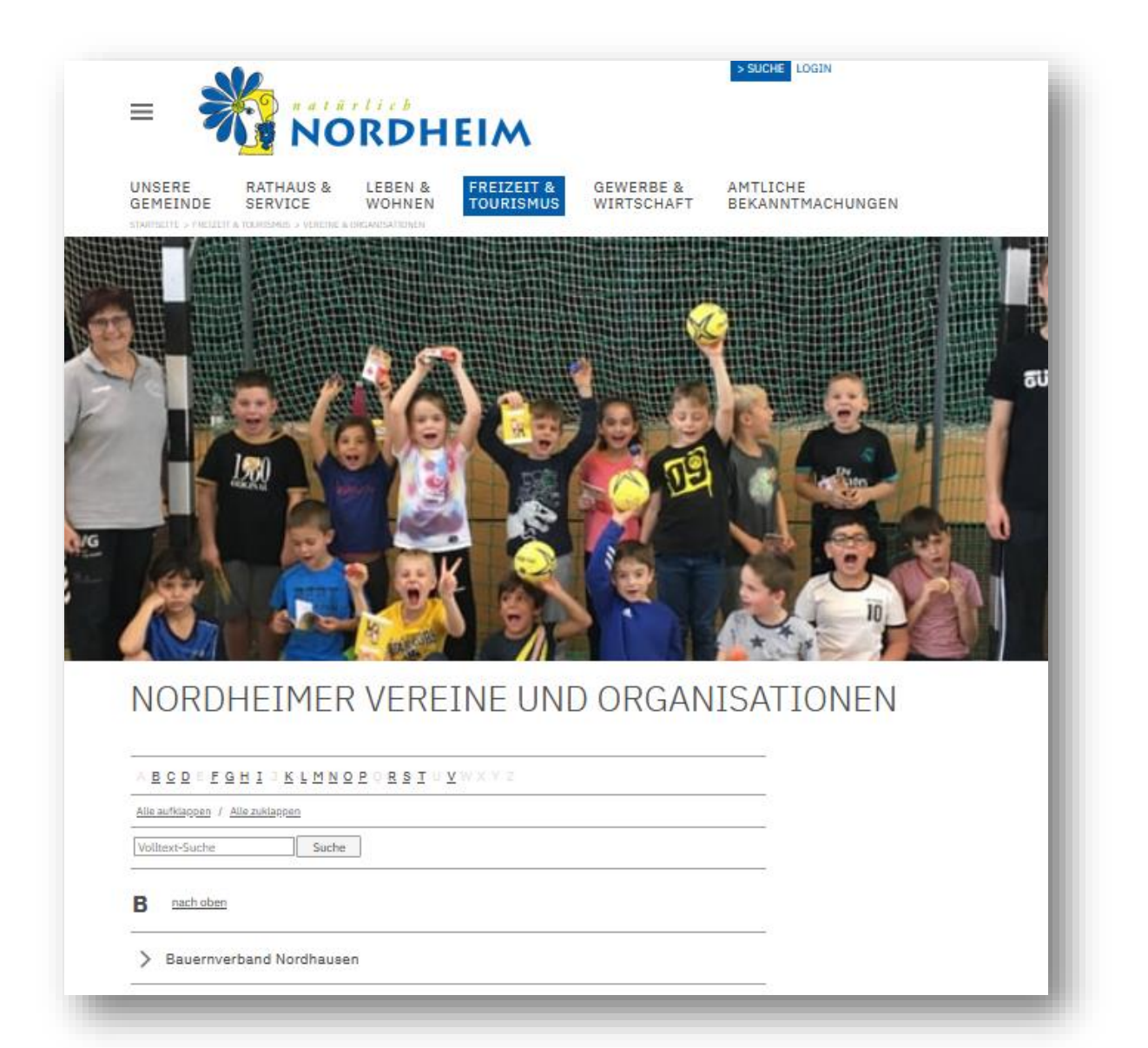

## Eigenen Eintrag finden

Zuerst sollten Sie zu Ihrem eigenen Eintrag im Vereinsverzeichnis navigieren. Dieser Eintrag wurde in einer Grundversion bereits von der Gemeinde Nordheim erstellt und mit den entsprechenden Rechten versehen, so dass Sie dort selbst Pflegen können.

Das Vereinsverzeichnis finden Sie auf der <u>www.nordheim.de</u> unter

> "Freizeit & Tourismus" > "Vereine & Organisationen"

Suchen Sie nun in der Liste Ihren Vereinseintrag. Alternativ können Sie auch die Suchfunktion benutzen. Klicken Sie dann auf > "Mehr Info".

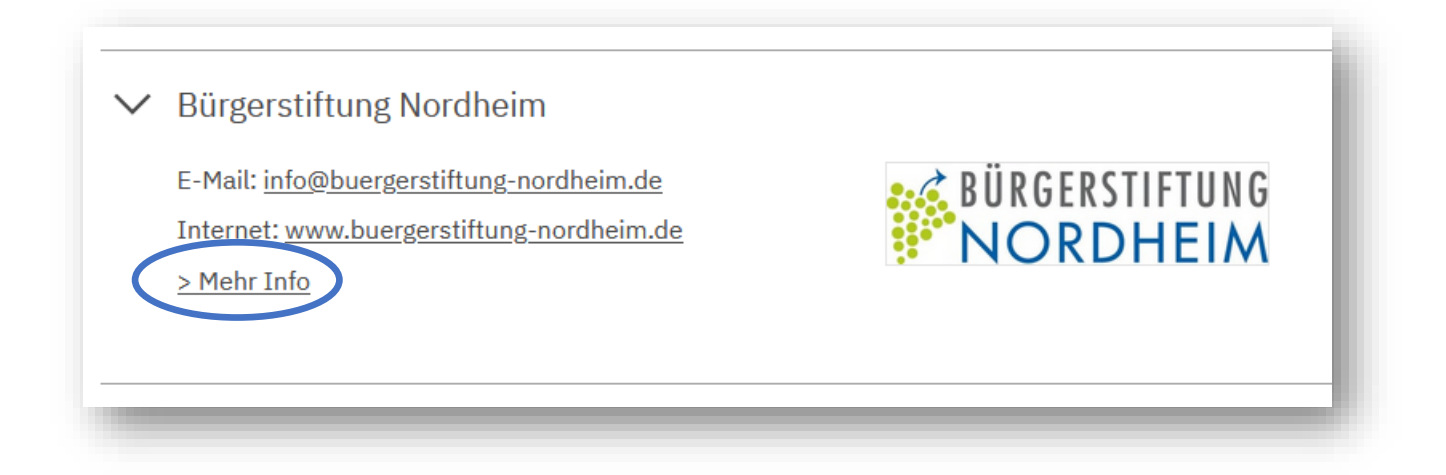

## Anmeldung am System

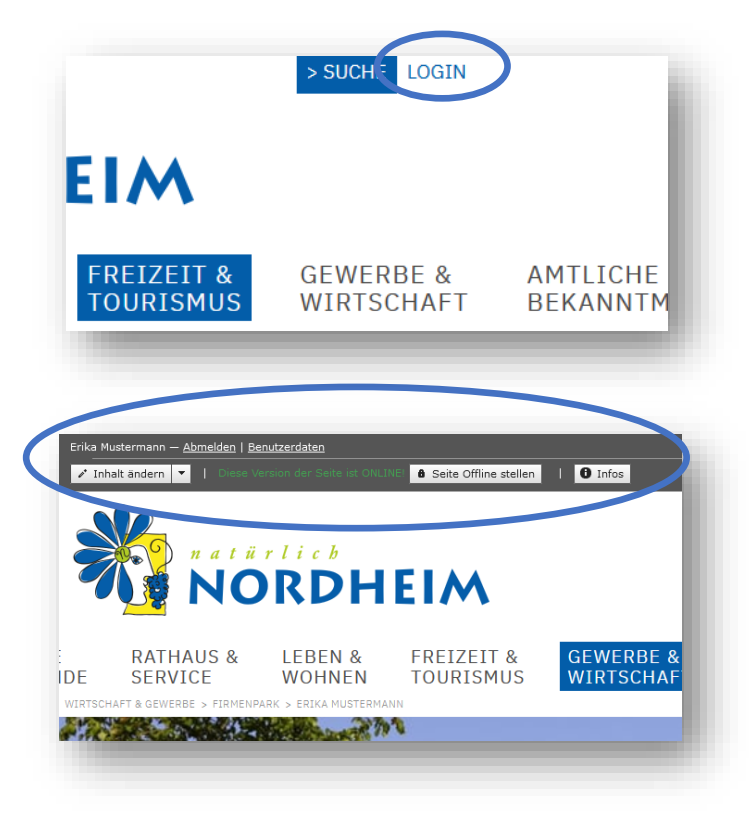

Nun müssen Sie sich am System anmelden. Dies können Sie tun, indem Sie auf den Befehl "Login" in der Befehlsleiste am oberen Rand klicken und dann Ihren Benutzernamen und Ihr Passwort eingeben.

Wenn Sie sich erfolgreich angemeldet haben, erscheint oben über der Navigation die Box "Benutzerinformationen" mit Ihrem Namen und den Benutzerdaten. Wenn Sie auf der Seite Ihres Vereinseintrags sind, sollten Sie außerdem am oberen Rand eine Bearbeitungsleiste sehen.

#### Inhalt ändern

Um den Inhalt Ihres Firmenpark-Eintrags zu ändern, klicken Sie nun bitte auf den Button "Inhalt ändern" in der oberen grauen Leiste. Die Inhalte sind nun Formularbasiert beschreibbar: Füllen Sie die einzelnen Felder aus und klicken Sie, um die Ansicht für die Leser zu sehen, auf "Speichern & zurück" am oberen Rand. Wenn Sie die Seite länger bearbeiten, können Sie den Inhalt auch "Zwischenspeichern".

Wichtiger Hinweis: Die Änderungen werden erst für die Leser sichtbar, wenn Sie auf den dann erscheinenden Button "Seite freigeben" klicken. Sie können also mehrmals "Inhalte ändern" und "Änderungen speichern" und erst wenn alle Änderungen fertig sind die "Seite freigeben". Im Folgenden finden Sie nun Hinweise zu einzelnen Feldern dieses Formulars.

| Vereinseintrag bearbeiten                                                      |                                                                                                    |  |  |
|--------------------------------------------------------------------------------|----------------------------------------------------------------------------------------------------|--|--|
| Seitentitel (URL):                                                             | Bürgerstiftung Nordheim (/buergerstiftung_nordheim)<br>Die Werte können in den Grunddaten der Seite geändert werden. Die URL stellt nur den Teil dieser Seite dar.                                                                                                    |  |  |
| Vereinsname:                                                                   | Bürgerstiftung Nordheim                                                                                                    |  |  |
| Kurz-Beschreibung:                                                             |                                                                                                    |  |  |
| Logo des Vereins:                                                              | /Images/ecitos_20313_37726.jpg                                                                                                    |  |  |
| E-Mail:                                                                        | Info@buergerstiftung-nordheim.de                                                                                                    |  |  |
| Internet:                                                                      | www.buergerstiftung-nordheim.de                                                                                                    |  |  |
| Gründungsdatum:                                                                | 26.02.2013                                                                                                    |  |  |
| Mitglieder-Zahlen:                                                             | Gesamt:, Aktive:, Jugend:                                                                                                    |  |  |
| Vorsitzende(r) Ansprache:                                                      | Oweiblich / 🖲 männlich                                                                                                    |  |  |
| Vorsitzende(r) Name:                                                           | Dieter Koppenhöfer                                                                                                    |  |  |
| Vorsitzende(r) Straße:                                                         |                                                                                                    |  |  |
| Vorsitzende(r) PLZ/Ort:                                                        |                                                                                                    |  |  |
| Vorsitzende(r) Telefon:                                                        |                                                                                                    |  |  |
| Vorsitzende(r) Telefax:                                                        |                                                                                                    |  |  |
| Vorsitzende(r) E-Mail:                                                         |                                                                                                    |  |  |
| weitere Personen / Adressen:                                                   | Stiftungsvorstand:<br>Reinhand Blatt<br>Dieter Kopenhöfer<br>Werner Weldenmann                                                                                                    |  |  |
|                                                                                | S ♂ B I S % \vert L                                                                                                    |  |  |
| weitere Informationen zum Verein:<br>(Obungstag, Obungsort, Aktivitäten, etc.) | <ul> <li>Am 26. Februar 2013 konnte Dank 112 Gründungsstiftern (Privatpersonen,<br/>Vereinen und Firmen) mit einem Stiftungskapital von 250.010 Euro die<br/>Bürgerstiftung Nordheim gegründet werden.</li> <li>Einstimmig hat die Gründungsversammlung die Stiftungssatzung<br/>beschlossen, in der das weite Feld der gemeinnützigen Aufgaben<br/>beschrieben und die notwendigen Regeln festgehalten sind. Auch die<br/>ersten</li> <li>Mitglieder von Stiftungsvorstand und Stiftungsrat wurden von der<br/>Gründungsversammlung gewählt.</li> <li>Die Genehmigungsurkunde des Regierungspräsidiums wurde dem<br/>Stiftungsvorstand am 5.7.2013 im Rahmen des Blumensommers durch<br/>Regierungspräsident Johannes Schmalzl überreicht.</li> <li>Weitere Informationen unter: <u>www.buergerstiftung-nordheim.de</u></li> </ul> |  |  |
| Bilder:                                                                        |                                                                                                    |  |  |
| (Format: 470:272)                                                              | Bild hinzufügen                                                                                                    |  |  |
|                                                                                |                                                                                                    |  |  |

### Feld: Logo

Um Ihr Firmen-Logo einzubinden, klicken Sie bitte beim Feld "Logo" auf den Button "Bild wählen". Der Bildermanager wird geladen. Genauere Informationen dazu erhalten Sie unter "Bild einfügen". Das Bild wird auf dem Server bei der Anzeige im Firmenpark automatisch auf die richtige Größe verkleinert. Es sollte aber mindestens eine Breite von 204px haben. Zum Entfernen des Bilds löschen Sie den Text im Feld.

| Logo des Vereins: | /images/ecics_20313_37726.jpg | 🔳 Bild wählen |
|-------------------|-------------------------------|---------------|

#### Feld: weitere Informationen zum Verein

Dieses Feld bietet Ihnen die Möglichkeit, weitere Informationen zu Ihrem Verein einzustellen, z.B. Übungstag, Übungsort, Aktivitäten, etc. Das Feld ist ein Feld mit einem WYSIWYG-Editor. WYSIWYG bedeutet "What you see is what you get" (Was man sieht, bekommt man auch), d.h. so wie Sie den Inhalt im Editor sehen, wird er auch nachher im Internet aussehen. Schreiben Sie ihren Text in den Editor. Den Text können Sie mit den Editor-Funktionen (z.B. Fett, Kursiv) formatieren und Aufzählungspunkte verwenden.

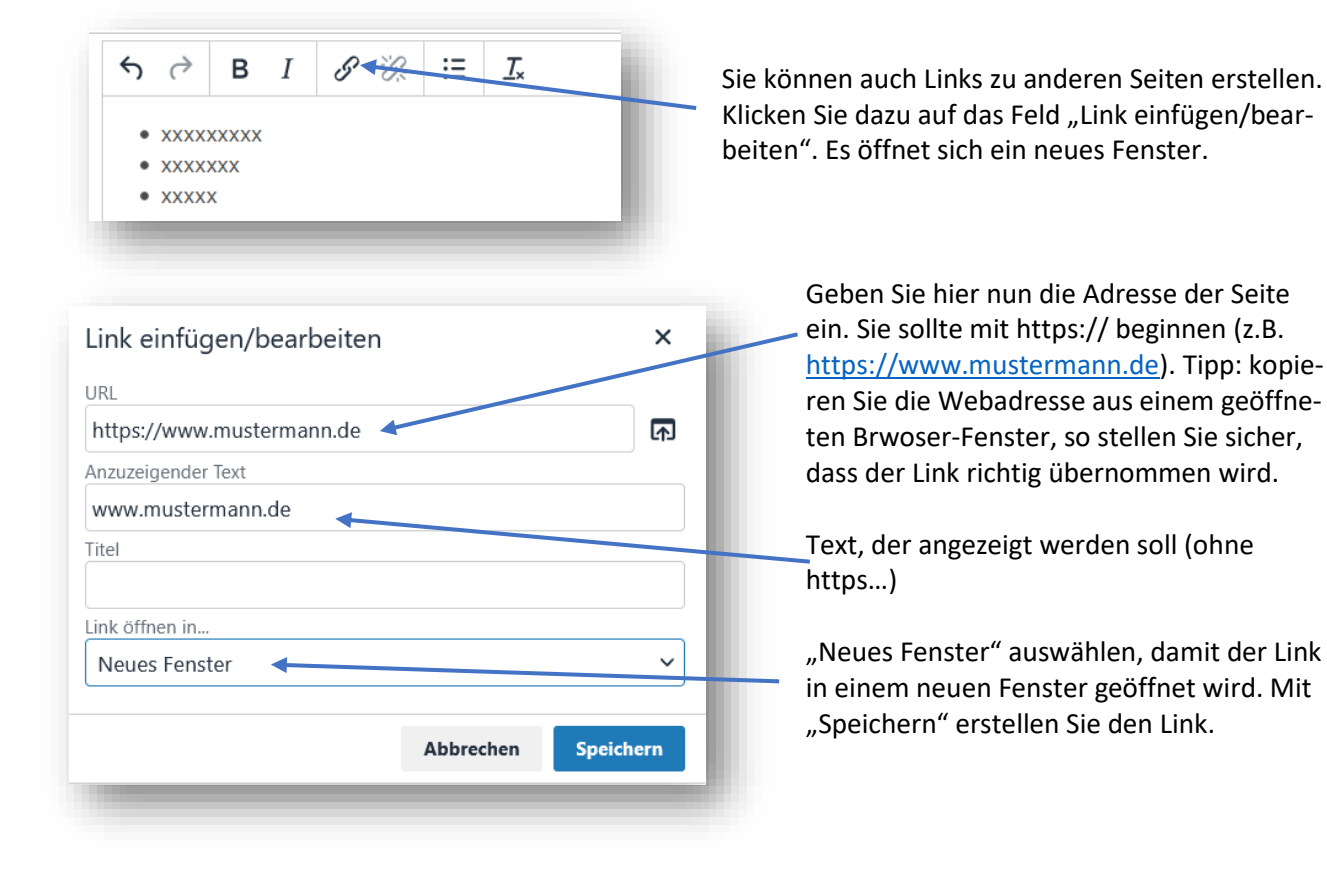

# Bild einfügen

|                   | /               |
|-------------------|-----------------|
| Bilder:           | Bild hinzufügen |
| (Format: 470:272) |                 |
|                   |                 |
|                   |                 |
|                   |                 |
|                   |                 |

Bilder können am Ende der Seite eingefügt werden. Klicken Sie dazu auf "Bild hinzufügen". Es öffnet sich der Bildermanager. Hier sehen Sie immer die letzten Bilder, die Sie auf den Server geladen haben. Sie können nun ein vorhandenes Bild mit "Bild verwenden" übernehmen. Sie können die Bilderdatenbank auch nach älteren Bildern durchsuchen oder, falls Ihres noch nicht auf den Server geladen wurde, ein neues Bild auf den Server laden ("Neue Datei/en) hochladen"). Mit "Da-

teien wählen" können Sie ein Bild auf Ihrer Festplatte auswählen. Geben Sie dann eine kurze Bildbeschreibung oder Stichworte zum Bild ein. Klicken Sie dann auf "Dateien auf Server laden". Wenn das Bild hochgeladen wurde, klicken Sie auf "Zurück zum Dateimanager". Ihr neues Bild wird nun an erster Stelle angezeigt. Wenn Ihr Bild zu groß ist, können Sie es verkleinern oder nur einen Teil auswählen mit "Bild zuschneiden". Beachten Sie bitte, dass Ihr Bild eine Breite von 412px nicht überschreiten sollte. Geben Sie eine neue Breite (max. 412) an oder ziehen Sie den Schieberegler nach links, die Höhe wird proportional angepasst. Klicken Sie dann auf "Ausschnitt maximieren" oder wählen Sie mit den Reglern den gewünschten Ausschnitt (gelber Rahmen). Mit "Bild speichern" wird das Bild erstellt. Es wird eine neue

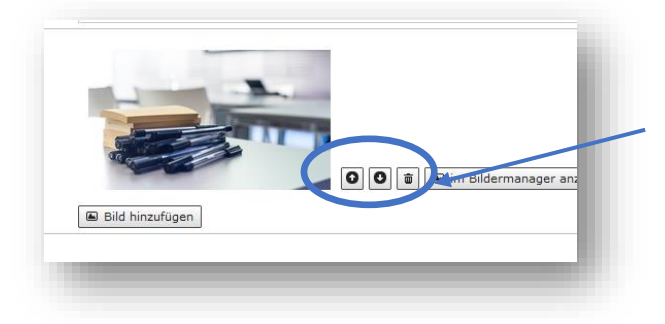

Version Ihres Bildes erstellt. Klicken Sie "Datei verwenden", um das Bild auszuwählen.

Das Bild wird angezeigt. Über die Pfeiltaste können Sie die Reihenfolge der Bilder ändern oder über das Symbol "Mülleimer" das Bild löschen.

# Seite speichern und freigeben

Sobald Sie mit der Bearbeitung fertig sind, klicken Sie im grauen Navigationsfeld ganz oben auf "speichern & zurück". Das Formular schließt sich. Zur Freigabe müssen Sie abschließend auf "Änderungen übernehmen" klicken, dass die Seite online freigegeben wird.

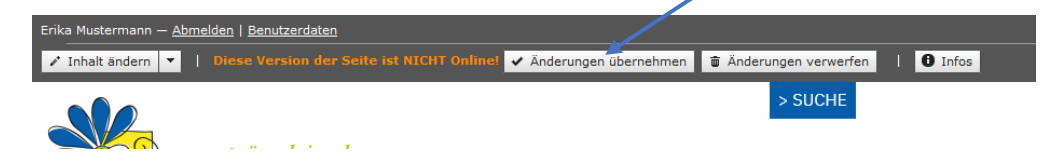